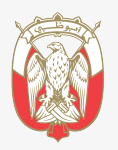

دائــــرة الــقــضــــ \_اء JUDICIAL DEPARTMENT

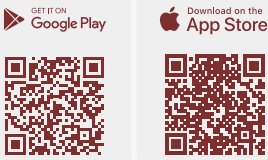

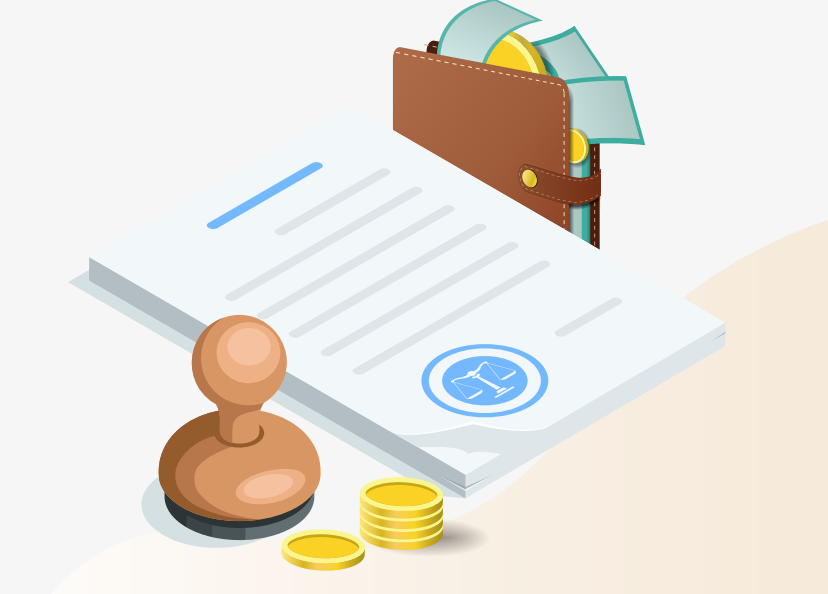

# الأدلة الإرشادية للتطبيق الذكى خدمة إيداع الأمانات مثل (مبلغ في ملف تنفيذ – مبلغ كفالة – أمانة خبرة أمانة حكمين – غيرها)

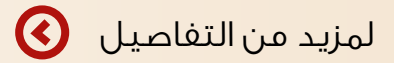

# خطوات تقديم الطلب

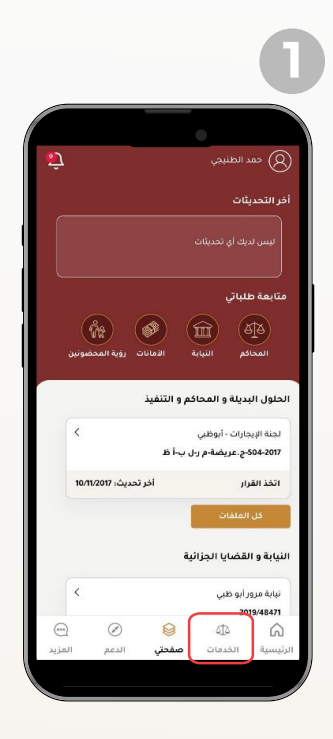

• اختيار أيقونة الخدمات

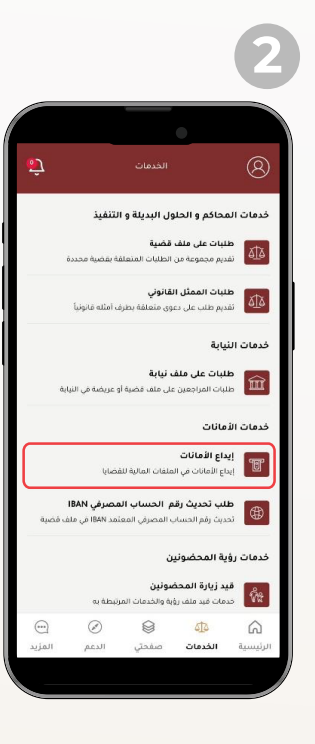

• اختيار إيداع الأمانات

#### خطوات تقديم الطلب

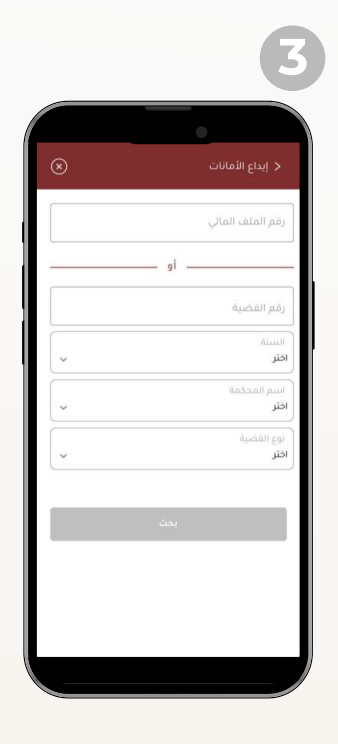

 إدخال (رقم الملف المالي) أو (بيانات القضية ثم الضغط على: بحث

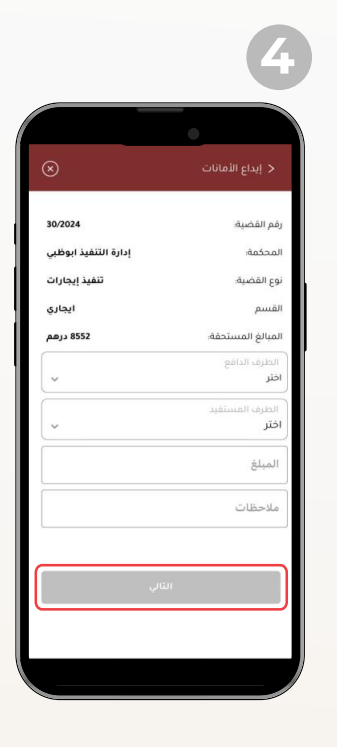

 اختيار
الطرف الدافع / الطرف المستفيد / المبلغ / ملاحظات (إن وجدت)

بعض ملفات التنفيذ سوف تظهر لك رسالة مفادها أن عملية الإيداع يجب أن تتم من خلال التحويل إلى الحساب الإفتراضي، وعليه يرجى اتباع التعليمات المذكورة والتحويل إلى الحساب من خلال قنوات التحويل المتاحة لدى البنوك.

| 7                                         | 6                                                                                                    | 5                    |
|-------------------------------------------|----------------------------------------------------------------------------------------------------|----------------------|
| ت <b>م الدفع بنجاح</b><br>رقم المليب . ۲۹ | Close     البريد الإكثريتي       بالبريد الإكثريتي     البريد الإكثريتي       ه@.com     البريد الإكثريتي       الله منها     البريد الإكثريتي       الله منها     البريد الإكثريتي       الله منها     البريد الإكثريتي       الله منها     البريد الإلى البريد       الله منها     البريد المنازية       الله منها     البريد البريد البريد       الله منها     البريد البريد البريد       الله منها     البريد البريد البريد       الله منها     البريد       الله منها     البريد       الله منها     البريد       الله منها     البريد       الله منها     البريد       الله منها     البريد       الله منها     البريد       الله منها     البريد       الله منها     البريد | < الدفع<br>5200 درهم |
| - tartia                                  | الطلب الخاص يك<br>الماني (چمنگر)<br>المان<br>بنده<br>المان                                                                                                    | الدفع                |

- اضغط زر الدفع مع الأخذ بعين الاعتبار أنه سيتم إضافه رسوم الإيداع تلقائياً
- قم بإدخال تفاصيل الإيصال والبطاقة البنكية، ثم انقر على زر الدفع
- تأكيد عملية الدفع بنجاح

### خطوات متابعة الطلب

سيتم إصدار إشعار إيداع وإرساله عبر:

- الرسائل النصية البريد الإلكتروني

كذلك يمكن الحصول على نسخة من الإيصال عبر الخطوات التالية:

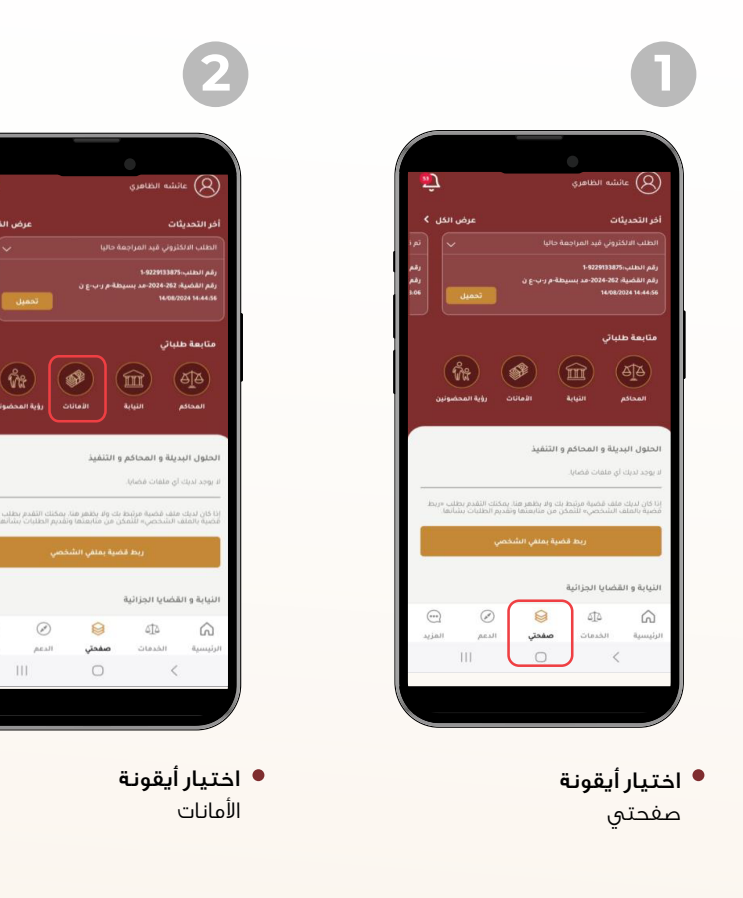

## خطوات متابعة الطلب

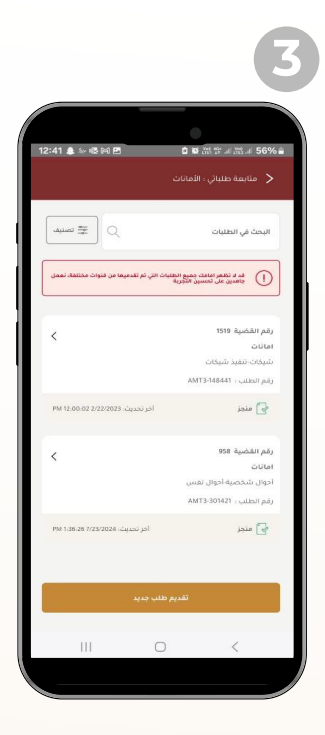

• اختيار بيانات القضية أو الإيصال الذي ترغب بالإطلاع علية

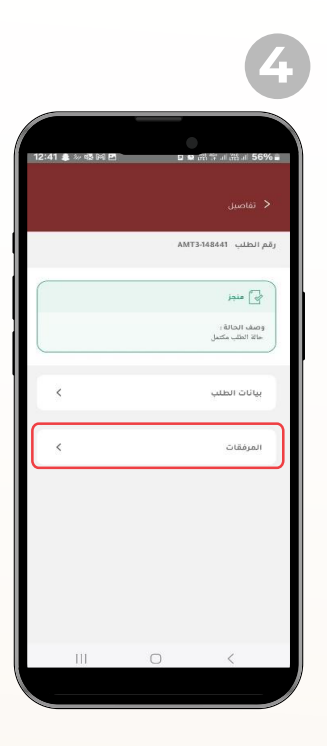

يمكنك الإطلاع تفاصيل الإيداع أو تحميل الإيصال من خلال الضغط على: المرفقات

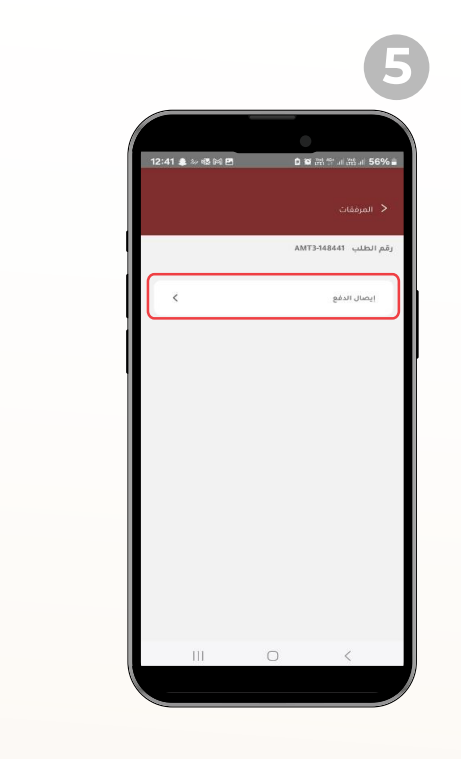

• يمكنك تحميل الإيصال من خلال الضغط على: إيصال الدفع

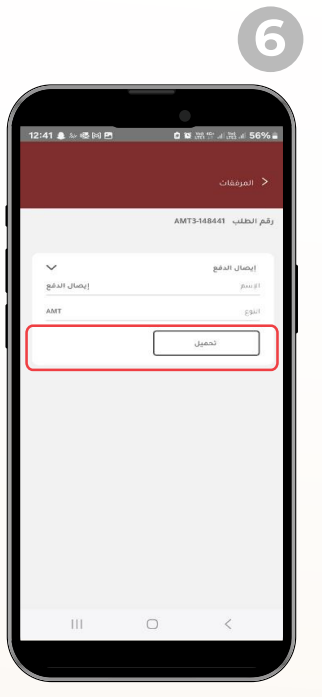

• يمكنك تحميل الإيصال من خلال الضغط على: تحميل